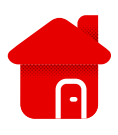

## Nastavení Wi-Fi kanálu u modemu Zyxel

## Jak správně nastavit Wi-Fi kanály:

- Informaci o zarušení najdeme na Síťová nastavení > Bezdrátové připojení > Status kanálu.
- Klikněte na Skenovat. Do vyhledávače zadáme IP adresu <u>192.168.1.1</u> v samostatném tvaru nebo pomocí šifrovacího protokolu https://

| Bezdrátové připojení                                                                                                    |                                                                                                    |    |
|----------------------------------------------------------------------------------------------------|----------------------------------------------------------------------------------------------------|----|
| Obecné Ostatní AP N                                                                                                    | IAC autentifikace WPS WMM Ostatní <b>Status kanálu</b> Operation Mode MESH                                                                                                    |    |
| @@Použijte Channel Status obrazovk                                                                                      | u pro skanování šumu bezdrátových sítí. Klikni Scan k spuštění skanování bezdrátových sítí. Výsledky můžete zobrazit v Channel Scan Result sekci.                                                                                                    |    |
| Monitor kanálu                                                                                                    |                                                                                                    |    |
| Skenovat bezdrátové kanály Skenov                                                                                       | at a second second second second second second second second second second second second second second second s                                                                                                    |    |
| Poznámka                                                                                                    |                                                                                                    |    |
| (1) Skenování bezdrátových kanálů trvo                                                                                  | přibližne 15s                                                                                                    |    |
| Výsledek skenu kanálu                                                                                                   |                                                                                                    |    |
| Délka posledního skenu: N/A                                                                                             |                                                                                                    |    |
|                                                                                                    |                                                                                                    |    |
| Poznámka                                                                                                    |                                                                                                    |    |
| <ol> <li>Hodnota každého kanálu odpovídá</li> <li>Algoritmus gutomatické selekce kar</li> </ol>                         | množství jiných AP na tomto kanálu<br>álu nemusí odpovídat počtu AP. jelikož isou brány v potaz i další faktory.                                                                                                    |    |
| Obecné Ostatní AP N<br>®®Tato obrazovka slouží k povolení<br>Je doporučené zvolit Více Bezpečne<br>Bezdrátové připojení | AC autentifikace WPS WMM Ostatní Status kanálu Operation Mode MESH<br>sezdrátové sítě LAN, k zadání identifikátoru SSID a výběru režimu zabezpečení bezdrátové sítě. Toto jsou základní prvky pro spuštění bezdrátové služby<br>k aktivaci <b>WPA3-SAE/WPA2-PSK</b> šifrování dat. | /. |
| Bezdrátové připojení                                                                                                    | Ponechat stejné nastavení pro 2.4G a 5G bezdrátovou síř                                                                                                    |    |
| Nastavit bezdrátovou síť                                                                                                |                                                                                                    |    |
| Pásmo                                                                                                    | 2.4GHz                                                                                                    |    |
| Bezdrátové připojení                                                                                                    |                                                                                                    |    |
| Kanal                                                                                                    | Auto                                                                                                    |    |
| Sirka pasma                                                                                                    |                                                                                                    |    |
| Nastavoní bozdrátová sítě                                                                                               | TYLESI                                                                                                    |    |
| Název bezdrátové sítě                                                                                                   | DSD a THD                                                                                                    |    |
| Max počet klientů                                                                                                    | 32                                                                                                    |    |
| Schovat název SSID                                                                                                    |                                                                                                    |    |
| Multicast Forwardina                                                                                                    |                                                                                                    |    |
| an an ig                                                                                                    |                                                                                                    |    |